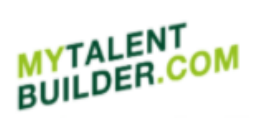

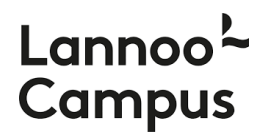

# MyTalentBuilder | Quick Start (v2.0)

Here you will find a 'Quick start' guide to help you find your way around the MyTalentBuilder platform and get started discovering your talents.

## Content

| 1. | Registering and logging in             | 2  |
|----|----------------------------------------|----|
| 2. | Talent Test                            | 3  |
| 3. | Leverage Skills Test                   | 4  |
| 4. | 360° Test                              | 5  |
| 5. | My Summary of Talents                  | 7  |
| 6. | Results 360°                           | 8  |
| 7. | Saving and printing your talent report | 9  |
| 8. | Ordering access codes                  | 10 |
| 9. | Questions or help needed?              | 11 |

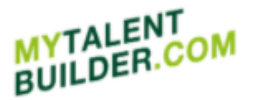

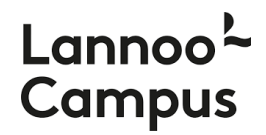

### 1. Registering and logging in

TALEN

Verken je talenten en kom er

Register on www.mytalentbuilder.com with the unique code you find in the front of your book or with the code you received through your company, organization or school. Click on "Discover your talent" in the menu and then on "Register now" to register.

| $\leftarrow$ $\rightarrow$ O $\widehat{\mathbf{m}}$ $\boxed{\mathbb{A}}$ https://www.mytalentbuilder.com/en-gb/simulatortalenten/home        |                                                                                                    |
|----------------------------------------------------------------------------------------------------|----------------------------------------------------------------------------------------------------|
| MYTALENT<br>BUILDER.COM                                                                                                    | Log in/Register EN Shop                                                                                                    |
| Already registered? E-mail * Password * SIGN IN Forgotten password?                                                                          | Not yet registered?<br>Create an account with the code you have been given by your company,<br>school or organisation, or the code that you received when you purchased a<br>book or toolbox by Luk Dewulf.<br>REGISTER NOW<br>How to obtain a code?<br>Order a unique registration code online via our webshop.<br>TO THE WEBSHOP |
| Enter your unique code in <b>step 1</b> .                                                                                                    |                                                                                                    |
| $\leftrightarrow$ $\rightarrow$ O $\widehat{\omega}$ $\widehat{\mathbb{A}}$ https://www.mytalentbuilder.com/en-gb/simulatortalenten/register | 日本長                                                                                                    |
| MYTALENT<br>BUILDER.COM                                                                                                    | Log in/Register EN Shop                                                                                                    |
| STEP1 STEP2                                                                                                    |                                                                                                    |

| with the ur<br>that you'll<br>book. Ente<br>code below | ind in the<br>r your unique                                       | unique code here below.                                                                                                    |
|--------------------------------------------------------|-------------------------------------------------------------------|----------------------------------------------------------------------------------------------------|
| If you haven't got the book yet, you can d             | order it here. Click here if yo<br>to get to wor<br>order a uniqu | our company, organization or school wants<br>k with a Talents Test. You can also easily<br>ue registration code online via our webshop. |
|                                                        | Your code                                                         |                                                                                                    |

If you received a unique

If you have bought the

In step 2 you enter the requested details (e-mail address, password, name) and click on "Register" to complete your registration.

| $\leftrightarrow$ ) $\odot$ | A https://www.mytalentbuilder.com/en-gb/simulatortalenten/register                            |          | □ ☆     |    | t≞ <i>l</i> . | ß |
|-----------------------------|-----------------------------------------------------------------------------------------------|----------|---------|----|---------------|---|
| MYTALENT<br>BUILDER.COM     |                                                                                               | Log in/R | egister | EN | Shop          | Ξ |
|                             | STEP1 STEP2                                                                                   |          | _       |    |               |   |
|                             | Fill in the form below to register.                                                           |          |         |    |               |   |
|                             | Your unique code -                                                                            |          |         |    |               |   |
|                             | Email address -                                                                               |          |         |    |               |   |
|                             | Confirm email address -                                                                       |          |         |    |               |   |
|                             | Password -                                                                                    |          |         |    |               |   |
|                             | Confirm password -                                                                            |          |         |    |               |   |
|                             | First name +                                                                                  |          |         |    |               |   |
|                             | Surname -                                                                                     |          |         |    |               |   |
|                             | 🗆 l would like to stay informed about the publications of LannooCampus and Lannoo Publishers. |          |         |    |               |   |
|                             | Register                                                                                      |          |         |    |               |   |

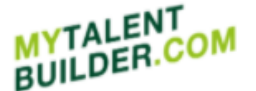

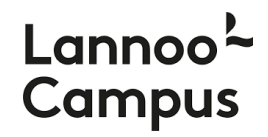

You are now registered on the MyTalentBuilder platform and ready to explore your talents.

From now on you can log on to the site with the e-mail address and password you chose when you registered.

| $\leftrightarrow$ $\rightarrow$ $\circlearrowright$ $\land$ | https://www.mytalentbuilder.com/en-gb/simulatortalenten/home |                                                                                                    |
|-------------------------------------------------------------|--------------------------------------------------------------|----------------------------------------------------------------------------------------------------|
| MYTALENT<br>BUILDER.COM                                     |                                                              | Log in/Register EN Shop                                                                                                    |
|                                                             | Already registered?                                          | Not yet registered?                                                                                                    |
|                                                             | E-mail *                                                     | Create an account with the code you have been given by your company,<br>school or organisation, or the code that you received when you purchased a |
|                                                             | Password =                                                   | book or toolbox by Luk Dewulf.                                                                                                    |
|                                                             | SIGN IN                                                      | REGISTER NOW                                                                                                    |
|                                                             | Forgotten password?                                          | How to obtain a code?                                                                                                    |
|                                                             |                                                              | Order a unique registration code online via our webshop.                                                                                           |

If you have any problems registering or logging on to the site, please contact us at info@lannoocampus.be.

### 2. Talent Test

You are now ready to discover your talents. Click on "Discover your talent" to go to the talent tests.

| Discover y | our talent in 3 steps                                                                                                    |
|------------|----------------------------------------------------------------------------------------------------|
| 1          | What are my talents?<br>You can recognize talents by very specific behavioural patterns. Therefore, we first present<br>you with a behavioural pattern and then we ask you to indicate in how far you can identify<br>with It you are first presented with 39 items. Based on them you will get a first indication of<br>what your talents are.                                                                                                    |
| _          | TO TALENT TEST                                                                                                    |
| 2          | What if I exaggerate my talent?<br>When stressed or under great pressure we tend to exaggerate our talent, to go over the top.<br>Our ability to employ our talent productively will be reduced. It is important to recognize<br>when this happens. The items in this is to questions determine when you are exaggerating<br>our talents. After that we will advise you on empowering skills. Those are the skills that<br>enable you to employ our talent more effectively.<br>YO LEVERAGE SKILLS TEST                                                                                                    |
| 3          | How do others experience my exaggerated<br>behaviour?<br>When you are under pressure and you exaggerate your talents, this can have an impact on<br>other people in your environment. With this gib's test, you can now invite people to fill in a<br>short questionnice, based on your talents. They must indicate the event to which they<br>recognize a certain type of behaviour in you and if they are sometimes inconvenienced or<br>troubled by it. Afterwards, you will receive a summary with concrete too, which will allow you<br>to take any necessary corrective action on the basis of feedback from others. |
|            | INVITE OTHERS                                                                                                    |

The first test will give you more insight into what your talents are. Click on "To Talent Test" to start this test.

You can recognize talents by very specific behavioral patterns. Therefore, we first present you with a behavioral pattern and then we ask you to indicate in how far you can identify with it.

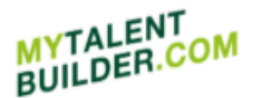

## Lannoo<sup>2</sup> Campus

|   | Talent Test<br>Rate the items below                                                                                                    | ?                                                                                                    |
|---|----------------------------------------------------------------------------------------------------|----------------------------------------------------------------------------------------------------|
| 1 | l arrive at ideas and solutions by talking<br>to others, and then I get immediate,<br>intuitive split-second insights.                          | Not applicable to me         Very much applicable to me           1         2         3         4         5 |
| 2 | With new and complex problems I need<br>time to myself to mentally put all the<br>jigsaw pieces together, before I can<br>formulate an opinion. | 1 2 3 4 5                                                                                                   |
| 3 | I think a lot about everything that<br>happens to me, I relive it and try to find<br>fitting words from within.                                 | 1 2 3 4 5                                                                                                   |
| 4 | I immensely enjoy it when my brain is<br>fed by new and interesting information<br>or by reading a good book.                                   | 1 2 3 4 5                                                                                                   |
| 5 | I look for logic or structure in a complex<br>mass of data, and it gives me satisfaction<br>when I find it.                                     | 1 2 3 4 5                                                                                                   |
|   | Page 1 of 8                                                                                                    | NEXT                                                                                                    |
|   | You have now compl<br>0%<br>of the tests.                                                                                                    |                                                                                                    |

You are first presented with 39 items. Based on these items you will get a first indication of what your talents are. Click on "Show my result" (see also 5. My Summary of Talents) to have a look at this first indication.

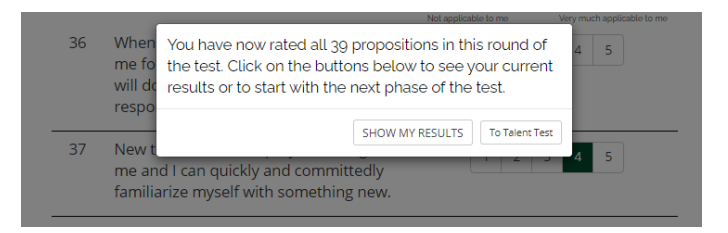

You can refine your result by starting another round of the Talent Test and assessing additional statements. To do so, click on "To Talent Test". However, you do not have to do that right away. You can always return to the Talent Test later. It is also possible to proceed immediately to the second test, the "Leverage Skills Test" (see 3. Leverage Skills Test).

**Tip**: For a reliable representation of your talents, we recommend that you complete at least 50% of the tests.

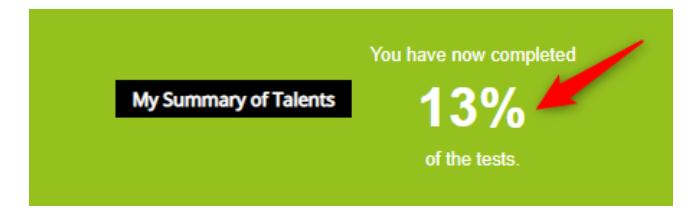

### 3. Leverage Skills Test

If you have completed the Talent Test, you can proceed to the Leverage Skills Test.

When stressed or under great pressure we tend to exaggerate our talent, to go overboard. Our ability to employ our talent productively will be reduced. It is important to recognize when this happens. The items in this list of questions determine when you are exaggerating your talents.

## MYTALENT BUILDER.COM

## Lannoo<sup>2</sup> Campus

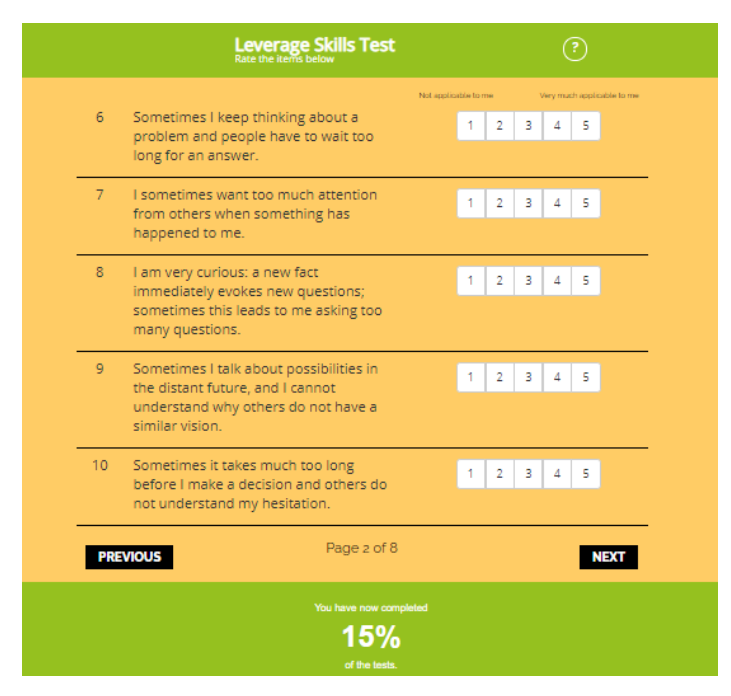

You will be shown 39 propositions to get a clear insight in when you are exaggerating your talents. When you have assessed all the statements, you can find a first indication of the extent to which you are at risk of exaggerating your talent in My Summary of Talents. Click on "Show my results" (see further 5. My Summary of Talents) to do so.

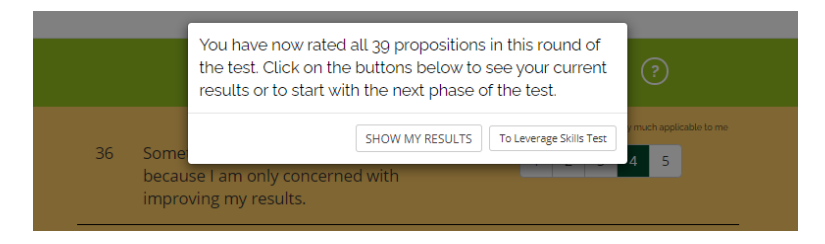

You can refine your result by starting another round of the Leverage Skills Test and assessing additional statements. To do so, click on "To Leverage Skills Test". You however do not have to do that right away. It's always possible to return to the Test later.

**Tip**: For a reliable representation of your talents, we recommend that you complete at least 50% of the test.

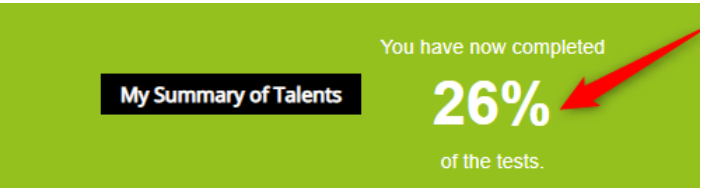

### 4. 360° Test

After the Leverage Skills Test you can proceed to the 360° Test.

When you are under pressure and you exaggerate your talents, this can have an impact on other people in your environment too. With this 360° Test, you can now invite people to fill in a short questionnaire, based on your talents. They must indicate the extent to which they recognize a certain type of behavior in you and if they are sometimes inconvenienced or troubled by it. Click on "Invite others" on the "Discover your talent" page or on "360° Test" via "My Summary of Talents" to send them an invitation.

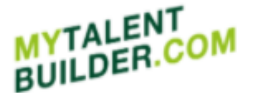

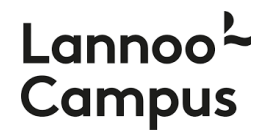

Enter the e-mail address and name of a colleague, friend or family member and indicate his or her working language. The tool offers a standard message that you can send to your reviewer, but it is also possible to customize or personalize the message. Then click on "Send invitation". You can now invite someone else.

Tip: Ask your assessors whether the e-mail has found them well and did not end up with their spam.

|   | Invite colleagues<br>talents and lever<br>In this way, you w<br>necessary correc                                                   | friends, family or other people from your environment to complete a short te<br>age skills, they will each be given a series of questions to indicate how they ex-<br>lit get greater insight into the effect that your takents have on others, which will<br>the action on the basis of our concrete tips.                                                                                                    | st. On the basis of your<br>perience your behaviour<br>Lallow you to take any   |
|---|----------------------------------------------------------------------------------------------------|----------------------------------------------------------------------------------------------------|---------------------------------------------------------------------------------|
|   | Email address                                                                                                    |                                                                                                    |                                                                                 |
|   | Name                                                                                                    |                                                                                                    |                                                                                 |
|   | Language                                                                                                    | English 🗸                                                                                                    |                                                                                 |
|   | Subject                                                                                                    | Answer a set of questions about                                                                                                    |                                                                                 |
| 8 | Dear tfirst nam<br>Via www.mytat<br>learnt which ta<br>like to put a nu<br>will receive con<br>The test only ta<br>Thank you in ac | I of inviteel,<br>entitabilities com I was able to discover which talents I possess and how sho<br>melts i sometime exaggerate. In order to gain greater insight into my talen<br>mber of questions to people from my immediate environment. On the basis<br>proceeding shall class use to lake any corrective action that may be necessar-<br>kers a few minutes to complete and the answers you give will remain anony<br>transform or uncoperation! | ng they are. I also<br>t profile, I would<br>of the results, I<br>ry.<br>ymous. |

Now it is up to your evaluators to complete your talent profile. They do this by clicking on the link in the email they received, ticking the privacy and cookie policy and then pressing "Start".

|    | Welcome to MyTalentBuilder                                                                                                    |    |
|----|----------------------------------------------------------------------------------------------------|----|
| 66 | Hallo,                                                                                                    |    |
|    | Thank you for helping me complete my talent profile!                                                                                                    |    |
|    | In a few moments, you will be given a list of statements. The idea is that you<br>should indicate to what extent you have experienced the behaviour indicated in<br>each statement in my behaviour and whether or not you regard this as something<br>I need to work on in the future. |    |
|    | Click on 'Start' to start the test.                                                                                                    | 99 |
| 5  | Your answers will be kept strictly confidential and anonymous.                                                                                                    |    |
|    | 2 Privacy & cookies                                                                                                    |    |

They then move on to indicating the extent to which they recognize a certain type of behavior in you.

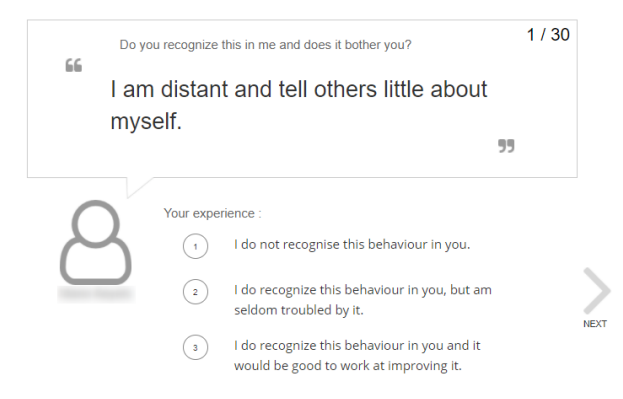

You can find the results of the 360° Test in "Results 360°", next to "My Summary of Talents" (see further 6. Results 360°).

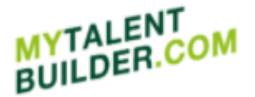

anno Campus

### 5. My Summary of Talents

In your Summary of Talents you will find an indication of what your talents are based on the results of the Talent Test. A personal score is calculated for each individual talent.

The green Talent bar indicates to what extent that talent applies to you. The higher the score, the more compatible the talent is with you.

|                                               | My Summar | y of Talents                                                                                                    | Results 360*                                                                                                    |   |                                                                                                    |
|-----------------------------------------------|-----------|----------------------------------------------------------------------------------------------------|----------------------------------------------------------------------------------------------------|---|----------------------------------------------------------------------------------------------------|
| st of your talents                            |           | IGNITION KEY                                                                                                    | ×                                                                                                    |   | 26%                                                                                                    |
| isalition Key<br>alent 5.00<br>kaggerate 2.00 |           | Talent description                                                                                                    | your more 5.00                                                                                                    |   | This inclustor tails you how many items you'have<br>stready anywered in the Talent Test and the Leverag<br>skits Test. The more items you fit in, the more relate<br>our results will be. You will be seeing a reliable<br>episcentation of your tainers after competing at least |
| ERROR EAGLE<br>allent 5.00<br>rapgerate 5.00  | <         | I constantly ask myself. 'How?<br>turning ideas into action. When<br>immediately know what the firs<br>spend a long time thinking. Best<br>effect on others. | Who? What?' I am excellent in<br>I have or hear a good idea I<br>t step needs to be. I don't like to<br>ause of that, I have an activating | > | Opationaria a tany tina.                                                                                                    |
| WORDSMITH                                     |           | CONTEXT (work environment                                                                                                    | 0                                                                                                    |   | Continue Leverage Skills Test                                                                                                    |
| alent 5.00                                    |           | You're at your best in an enviro                                                                                                    | nment filled with ideas, because<br>to think of actions. Find roles in                                                                     |   | 360" Test                                                                                                    |
| KNOWLEDGE SPONGE                              |           | which you can trace those idea<br>Cooperate with colleagues who<br>always know where to start.                                                               | s and make them workable.<br>have lots of inspiration, but don't                                                                           |   | Print/save detailed report                                                                                                    |
| alent 5.00                                    | -         |                                                                                                    |                                                                                                    |   | Print/save summary report                                                                                                    |

Select a talent on the left to see on the right how you scored for that talent in the Talent Test (the higher, the better) and to read more about the description of your talent and the working environment in which your talent can best develop.

If you have also completed the Leverage Skills Test, you will get an indication of the extent to which you are in control of your talent or are at risk of exaggerating it. The Exaggerate bar indicates this. The lower the score, the lower the chance that you exaggerate and the more leverage skills you have developed. A green bar means that you have your talent well under control. If the bar is red, you are at greater risk of exaggerating it.

Compare your Talent score with your Exaggerate score and learn what you can improve to further develop your talents.

Click on "Talent (exaggerate)" below to read more about what happens when you exaggerate your talent and which leverage skills can be used to control and use it more effectively.

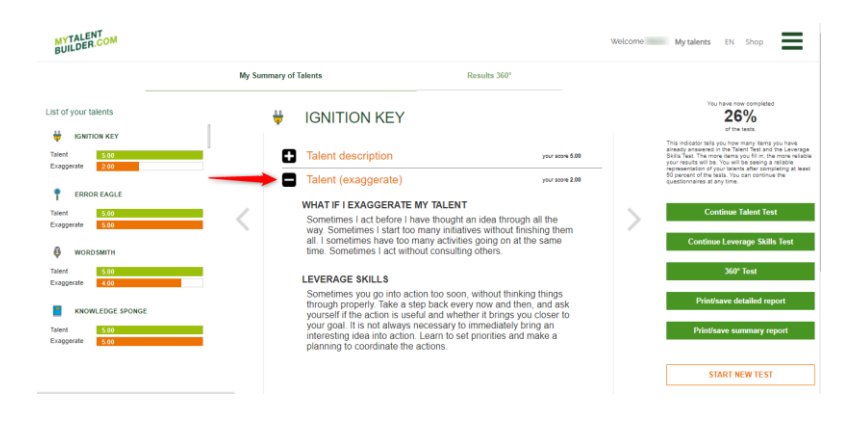

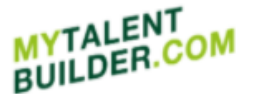

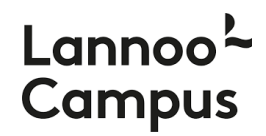

If you want to completely redo the tests, you must reset your current tests.

Click on the "Start new test" button at the bottom of the "My talents" page and confirm that you want to delete your current test results. You can now redo the Talent Test and the Leverage Skills Test. The 360° Test will also be reset.

| MYTALENT<br>BUILDER.COM        |               |                                                                                                    |                                                                                   | Welcome | My talents EN Shop                                                                                                    |
|--------------------------------|---------------|----------------------------------------------------------------------------------------------------|-----------------------------------------------------------------------------------|---------|----------------------------------------------------------------------------------------------------|
|                                | My Summary of | Talents                                                                                                    | Results 360°                                                                      |         |                                                                                                    |
| List of your talents           | ¥             | IGNITION KEY                                                                                                    |                                                                                   |         | You have now completed <b>26%</b> of the tests.                                                                                                    |
| Talent 5.00<br>Exaggerate 2.00 | 0             | Talent description                                                                                                    | your score 5.00                                                                   |         | This indicator tells you how many items you have<br>already answered in the Talent Test and the Laverage<br>Skills Test. The more items you fill in, the more reliable<br>your results will be. You will be seeing a reliable<br>reconsentation of your talents after conclusion at least |
| P ERROR EAGLE                  | •             | Talent (exaggerate)                                                                                                    | your score 2.00                                                                   |         | 60 parcent of the fasts. You can continue the<br>questionnaires at any time.                                                                                                    |
| Talent 5.00<br>Exaggerate 5.00 | <             | Sometimes I act before I have thought<br>way. Sometimes I start too many initiati<br>all. I sometimes have too many activitie | an idea through all the<br>ves without finishing them<br>s going on at the same   | >       | Continue Talent Test                                                                                                    |
| WORDSMITH<br>Talent 5.00       |               | time. Sometimes I act without consultin                                                                                       | g others.                                                                         |         | 360° Test                                                                                                    |
| Exaggerate 400                 |               | Sometimes you go into action too soon<br>through properly. Take a step back ever<br>yourself if the action is useful and what | without thinking things<br>y now and then, and ask<br>her it brings you closer to |         | Print/save detailed report                                                                                                    |
| Talent 5.00<br>Exaggerate 5.00 |               | your goal. It is not always necessary to<br>interesting idea into action. Learn to sel<br>planning to coordinate the actions. | immediately bring an priorities and make a                                        |         | Print/save summary report                                                                                                    |
|                                |               |                                                                                                    |                                                                                   |         | START NEW TEST                                                                                                    |

### 6. Results 360°

Press "Results 360°" next to "My Summary of Talents" to consult the results of the 360° Test.

| MYTALENT<br>BUILDER.COM |                                                                                                    |                                                                                                    | Welcomo My talents EN Shop                                      |  |
|-------------------------|----------------------------------------------------------------------------------------------------|----------------------------------------------------------------------------------------------------|-----------------------------------------------------------------|--|
|                         |                                                                                                    | ly Summary of Talents                                                                                                    | Results 360°                                                    |  |
|                         | The things I can work on                                                                                                | 66                                                                                                    |                                                                 |  |
|                         | I have a tendency to act impulsively and not<br>think things through.           Exaggerate         2.00                 | 1 I have a tendency to act impulsiv<br>and not think things through.                                                                                                    | vely<br>                                                        |  |
|                         | 2 I do too many things at once and fail to finish<br>what I should do.<br>Exaggerate 3.00                               | Progress 3.00                                                                                                    |                                                                 |  |
|                         | 3 I can't seem to clearly explain my vision of the future to others.<br>Exaggerate 2.00                                 | How you can work on this<br>The tips below will help you to work on this point of feedback. Start using them and<br>Here you aready worked on this aspect? If so, you can now ask the people you in<br>questionnaire again. | d check your progress as you go.<br>midlad santer to fil in the |  |
|                         | Others have the impression that I constantly<br>charge my mind without any reason or<br>explanation. E-aggerate     400 |                                                                                                    |                                                                 |  |
|                         |                                                                                                    | Have you worked on this? Check your progress.                                                                                                    |                                                                 |  |

In "Results 360°" you will find an indication of where your colleagues, friends or family see room for improvement. These weak spots can be found on the left. The Exaggerate bars indicate the extent to which you exaggerate a certain behavior according to your assessors.

Click on a weak spot on the left and press "Tip 1" and "Tip 2" to see what you can do to work on them. After you have worked on your skills, you can present the 360° Test to your assessors again to see if you have made progress.

| YTALENT<br>UILDER.C     | ом                                                                                                    |                                                                                                    |                                                     | Lannoo <sup>2</sup><br>Campus |
|-------------------------|----------------------------------------------------------------------------------------------------|----------------------------------------------------------------------------------------------------|-----------------------------------------------------|-------------------------------|
| MYTALENT<br>BUILDER.COM |                                                                                                    |                                                                                                    | Welcom                                              | e Mytalents EN Shop           |
|                         | The things I can work on         1         1         1         1         1         1         1         1         1         1         1         1         1         1         1         1         1         1         1         1         1         1         1         1         1         1         1         1         1         1         1         1         1         1         1         1         1         1         1         1         1         1         1         1         1         1         1         1         1         1         1         1         1         1          1< | 1 Law a to<br>Law and no.<br>Law and no.<br>Law and no.<br>Law and no.<br>Law and no.<br>Law and no.<br>Law and no. | Indency to act impulsively<br>think things through. | >                             |

You can also check your own progress by clicking on "Check your progress". You will then be forwarded to a short Leverage test. Once you have completed this short test, a grade for your progress is calculated which can be found in the Progress bar.

| M                                                                    | y Summary of Talents                                    | Results 360                     | • |
|----------------------------------------------------------------------|---------------------------------------------------------|---------------------------------|---|
| The things I can work on                                             | L have a tendency to a                                  | ct impulsively                  |   |
| 1 I have a tendency to act impulsively and not think things through. | 1 and not think things                                  | s through.                      |   |
| Exaggerate 2.00                                                      | Exaggerate 2.00                                         | 55                              |   |
| 2 I do too many things at once and fail to finish                    | Progress 2.00                                           |                                 |   |
| Exaggerate 2.00                                                      |                                                         |                                 |   |
| 3 I can't seem to clearly explain my vision of the                   | How you can work on this > Leverage to                  | est                             | > |
| future to others.<br>Exaggerate 2.00                                 | Question 1 or item 1 Sometimes ( out involved in too ma | ny activities at the same time. |   |
| A Others have the impression that I constantly                       |                                                         |                                 |   |
| change my mind without any reason or<br>evolution                    | 1 2 3 4                                                 | 4 5                             |   |

### 7. Saving and printing your talent report

After having completed the Talent Test and the Leverage Skills Test, you can print or save your personal talent report via "My Summary of Talents". It contains your 15 most prominent talents and the talents that are less applicable to you. This personal talent report comes in two versions: a detailed and a summarized one. Click on "Print/save detailed report" or on "Print/save summary report" to do so.

| MYTALENT<br>BUILDER.COM                     |           |                                                                                                    |                                                                                                    | Welcome | My talents EN Shop                                                                                                    |
|---------------------------------------------|-----------|----------------------------------------------------------------------------------------------------|----------------------------------------------------------------------------------------------------|---------|----------------------------------------------------------------------------------------------------|
|                                             | My Summar | ry of Talents                                                                                                    | Results 360°                                                                                                    |         |                                                                                                    |
| List of your talents                        |           | IGNITION KEY                                                                                                    |                                                                                                    |         | You have now completed <b>26%</b> of the tests.                                                                                                    |
| Talent 5.00                                 |           | Talent description                                                                                                    | your score 5.00                                                                                                    |         | This indicator tells you how many items you have<br>already answered in the Taient Test and the Leverage<br>Skills Test. The more items you fill in, the more reliable<br>your results will be. You will be seeing a reliable                                                                                                    |
| ERROR EAGLE Talent 5.00 Exaggerate 5.00     | <         | Talent (exaggerate)     WHAT IF I EXAGGERATE MY     Sometimes I act before I have     way. Sometimes I start too mar     all. I sometimes have too mar                    | your score 2.00<br>TALENT<br>thought an idea through all the<br>may initiatives without finishing them<br>by activities going on at the same                                      | >       | of persent of the lasts. You can obtain a few of the last of the last of the l |
| WORDSMITH<br>Talent 5.00<br>Exaggerate 4.00 |           | LEVERAGE SKILLS                                                                                                    | consulung others.                                                                                                    |         | 360° Test                                                                                                    |
| KNOWLEDGE SPONGE                            |           | Sometimes you go into action<br>through properly. Take a step<br>yourself if the action is useful<br>your goal. It is not always nec<br>intersection idea into action. Is | too soon, without thinking things<br>back every now and then, and ask<br>and whether it brings you closer to<br>essary to immediately bring an<br>any to set origitize and make a |         | Print/save detailed report Print/save summary report                                                                                                    |
| Exaggerate 5.00                             |           | planning to coordinate the act                                                                                                    | ions.                                                                                                    |         | START NEW TEST                                                                                                    |

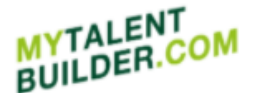

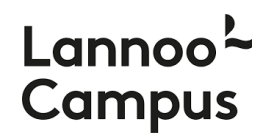

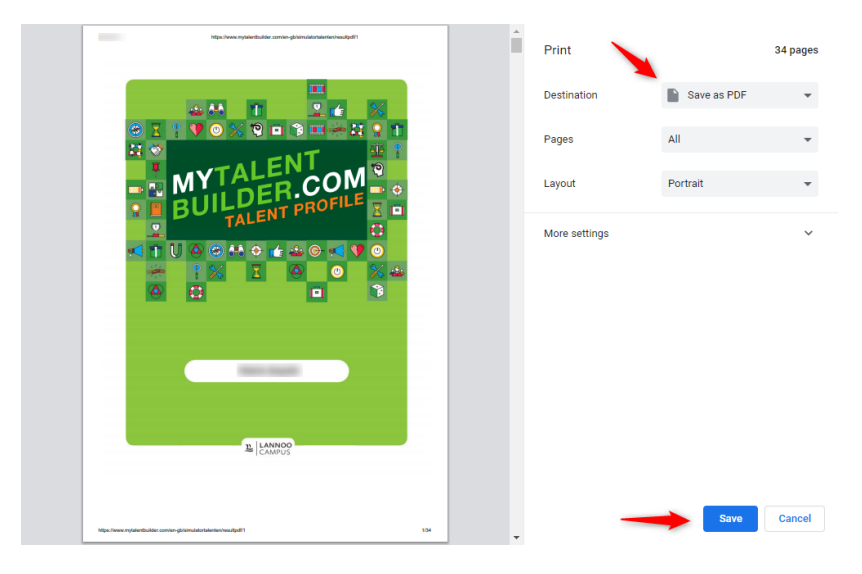

To save your talent profile, select "Save as PDF" as the destination and click "Save".

The results of your 360° Test remain available in "Results 360°".

### 8. Ordering access codes

Above (1. Registering and logging in) it was already explained how you have to use your unique access code to register. If you want to make the MyTalentBuilder platform available to others within your company, organization or school, you need to order codes. Each unique code provides access for one person to the platform.

If you want to order ten codes or less, please visit the MyTalentBuilder shop (<u>https://www.lannoocampus.be/en/mytalentbuilder-shop</u>). If you require more than 10 access codes, please <u>contact us</u> for a tailored estimate.

Welcome to MyTalentBuilder shop

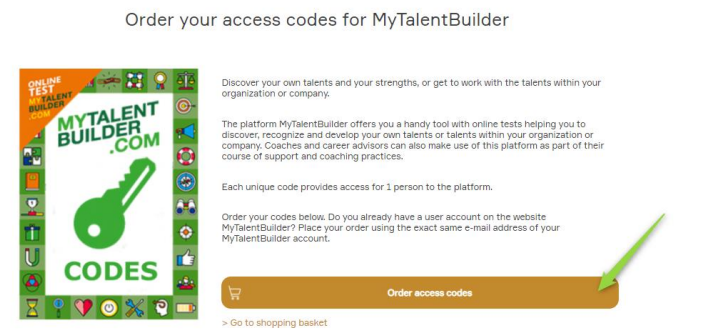

Do you already have a user account on the website? Place your order using the exact same e-mail address of your MyTalentBuilder account.

If you are new to MyTalentBuilder, you will receive a confirmation e-mail shortly after purchasing your access codes, allowing you to register and log in to the platform (see 1. Registering and logging in).

You can easily find the list of codes that you purchased via "My codes" in the site menu.

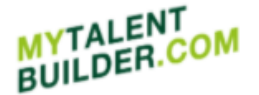

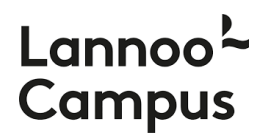

| ٩          | Language | Menu                 |
|------------|----------|----------------------|
| Welcome    | NL       | HOME                 |
| Log out    | EN       | WHAT IS TALENT?      |
| My profile | FR       | DISCOVER YOUR TALENT |
| My codes 🧹 | -        | MY TALENTS           |
|            |          | SHOP                 |
|            |          |                      |
|            |          |                      |

If you also want access to the talent tests, redeem a unique access code in your own user account. Provide the other codes to your colleagues or employees so that they can unlock their access to the platform.

## 9. Questions or help needed?

If you have any questions, comments or suggestions about Mytalentbuilder.com, please feel free to contact us at <u>info@lannoocampus.be</u>.